# 南投縣爽文國民小學 112 學年度彈性學習課程計畫

【第一學期】

| 課程名稱                                     | 資訊                                                                                                    | 年級/班級                                                                                                    | 五年級/甲班                                                                                                    |
|------------------------------------------|----------------------------------------------------------------------------------------------------|----------------------------------------------------------------------------------------------------|----------------------------------------------------------------------------------------------------|
| 彈性學習課程                                   | ■統整性(■主題□專題□議題)探究課程<br>□社團活動與技藝課程                                                                                                    | 上課節數                                                                                                    | 每週1節,21週,共21節                                                                                                    |
| 類別                                       | <ul><li>□特殊需求領域課程</li><li>□其他類課程</li></ul>                                                                                                    | 設計教師                                                                                                    | 林志任                                                                                                    |
| 配合融入之領<br>域及議題<br>(統整性課程<br>必須2領域以<br>上) | <ul> <li>□國語文 □英語文(不含國小低年級)</li> <li>□本土語文□臺灣手語 □新住民語文</li> <li>□數學 □生活課程 □健康與體育</li> <li>■社會 □自然科學 □藝術</li> <li>□綜合活動</li> <li>■資訊科技(國小) □科技(國中)</li> </ul> | <ul> <li>□人權教育 □環境</li> <li>□生命教育 □法治</li> <li>□能源教育 □安全</li> <li>□家庭教育 □户外</li> <li>□性別平等教育 □</li> <li>※交通安全請於學習</li> <li>():交A-1-3 辨識社</li> </ul> | 之教育 □海洋教育 □品德教育<br>教育 □科技教育 ■資訊教育<br>教育 □防災教育 □閱讀素養<br>教育 □原住民教育□國際教育<br>]多元文化教育 □生涯規劃教育<br>表現欄位填入主題內容重點,<br>區道路環境的常見危險。※ |
| 對應的學校願<br>景                              | 互動-理性溝通 樂於分享 團隊<br>合作<br>創新-自主學習 創意思考 邏輯<br>思考                                                                                                    | - 數位生活統整性探究課章<br>互動合作,適應數位時<br>思考能力。                                                                                                    | 程,期望透過資訊與科技學習,樂於與他人<br>代的新生活,並激發學生的創意思考與邏輯                                                                                |
| 設計理念                                     | 期許學生能學會向量圖形編輯,能使用工具列畫<br>碟資料夾,檔案上傳、下載、分類與進行編輯,<br>進行自學,也希冀學生能培養培養科技發展衍生。                                                                                     | 出不同顏色的簡單封閉的圖<br>且學習以雲端硬碟進行資料<br>之守法觀念與公民意識。                                                                                                    | 1形;學生能使用雲端帳號登入,建立雲端硬<br>小分享與共用及共同編輯;且運用教育雲資源                                                                              |

| 總綱核心素養<br>具體內涵 | <ul> <li>E-A1 具備良好的科技態度,並能應用科技知能,以啟發自我潛能。</li> <li>E-A3 利用科技資源,擬定與執行科技專題活動。</li> <li>E-B1 具備運用科技符號與運算思維進行日常生活的表達與溝通。</li> <li>E-B3 能了解美感應用於科技的特質,並進行科技創作與分享。</li> <li>E-C1 理解科技與人文議題,培養科技發展衍生之守法觀念與公民意識。</li> </ul> | 領綱核心素<br>養具體內涵 | 國-E-A1認識國語文的重要性,培養國語文的興趣,能運<br>用國語文認識自我、表現自我,奠定終身學習的基礎。<br>國-E-A3運用國語文充實生活經驗,學習有步驟的規劃活<br>動和解決問題,並探索多元知能,培養創新精神,以增<br>進生活適應力。<br>國-E-B3運用多重感官感受文藝之美,體驗生活中的美感<br>事物,並發展藝文創作與欣賞的基本素養。<br>藝-E-A3學習規劃藝術活動,豐富生活經驗。<br>藝-E-B3感知藝術與生活的關聯,以豐富美感經驗。 |
|----------------|----------------------------------------------------------------------------------------------------|----------------|----------------------------------------------------------------------------------------------------|
| 課程目標           | <ol> <li>能開啟圖檔編輯,使用工具列、幾何圖形</li> <li>能使用瀏覽器,進行數位學習且使用雲端</li> <li>能使用教育雲資源,進行自學,發揮自我</li> <li>學生能正確地使用網路及培養應具備資訊</li> </ol>                                                                                          | 、畫筆工具,         | 進行科技創作與分享。<br>行資料搜集、整理。<br>我價值。<br>念與公民意識。                                                                                                    |

|    | 教學進度           |                                                                   | المح خط                                                                            |                                                |      | 學習評量                                                | 教材         |
|----|----------------|-------------------------------------------------------------------|------------------------------------------------------------------------------------|------------------------------------------------|------|-----------------------------------------------------|------------|
| 週次 | 單元/主題<br>名稱/節數 | 學習表現                                                              | <b>校司</b><br>學習內容                                                                  | 學習目標                                           | 學習活動 | 学習計重<br>方式                                          | 教材<br>學習資源 |
| 1  | 向量圖形編輯         | 資E2使用資訊科技解決生<br>活中簡單的問題。<br>資 t-III-2 能使用資訊<br>科技解決生活中簡單的<br>問 題。 | Inkscape<br>(一)Inkscape 簡介<br>1.介面簡介<br>2.文件大小方向設定<br>(二)工具列介紹                     | 能開啟圖檔編輯,使用<br>工具列、幾何圖形、畫<br>筆工具,進行科技創作<br>與分享。 | 電腦操作 | 實作測驗:<br>能操作<br>Inkscape 的<br>基本功能。                 | 網路資源       |
| 11 | 向量圖形編輯         | 问 趣。<br>資 p-III-4 能利用資訊<br>科技分享學習資源與心<br>得。<br>(藝)12-Ⅲ-2          | <ol> <li>1.多邊形工具</li> <li>2.邊框與填色</li> <li>3.物件變形複製控制</li> <li>4.圖樣剪裁設定</li> </ol> | 能開啟圖檔編輯,使用<br>工具列、幾何圖形、畫<br>筆工具,進行科技創作<br>與分享。 | 電腦操作 | 业 邮 嚴 面 哉<br>那 指 定 的 作<br>業<br>1. 核 園 景 物<br>二<br>二 | 網路資源       |

|     | 教學進度           |                                      | لله خبر                                                |                                                |      | 俄羽江旦       | */ 11 |
|-----|----------------|--------------------------------------|--------------------------------------------------------|------------------------------------------------|------|------------|-------|
| 週次  | 單元/主題<br>名稱/節數 | 學習表現                                 | <b>校訂</b><br>學習內容                                      | 學習目標                                           | 學習活動 | 学習評重方式     |       |
| 1.1 | 向量圖形編輯         | 能發現藝術作品中的構成<br>要素與形式原理,並表達<br>自己的想法。 | 5. 漸層填色設定<br>6. 貝茲曲線<br>7. 文字輸入<br>(三)文字設計練習<br>1 美街立字 | 能開啟圖檔編輯,使用<br>工具列、幾何圖形、畫<br>筆工具,進行科技創作<br>與分享。 | 電腦操作 | 2. Logo 設計 | 網路資源  |
| 四   | 向量圖形編輯         |                                      | 1. 头帆文子<br>2. 漸層文字<br>3. 文字置於路徑<br>4. 文字繞圖<br>(四)範例練習  | 能開啟圖檔編輯,使用<br>工具列、幾何圖形、畫<br>筆工具,進行科技創作<br>與分享。 | 電腦操作 |            | 網路資源  |
| 五   | 向量圖形編輯         |                                      | 1. 校園 录物 寫 生<br>2. Logo 設計                             | 能開啟圖檔編輯,使用<br>工具列、幾何圖形、畫<br>筆工具,進行科技創作<br>與分享。 | 電腦操作 |            | 網路資源  |
| 六   | 向量圖形編輯         |                                      |                                                        | 能開啟圖檔編輯,使用<br>工具列、幾何圖形、畫<br>筆工具,進行科技創作<br>與分享。 | 電腦操作 |            | 網路資源  |
| セ   | 向量圖形編輯         |                                      |                                                        | 能開啟圖檔編輯,使用<br>工具列、幾何圖形、畫<br>筆工具,進行科技創作<br>與分享。 | 電腦操作 |            | 網路資源  |

附件 3-3 (九年一貫/十二年國教並用)

|        | 教學進度           |                                                                                                    | مدخ                                                         |                                                |      | 的初九五日                                                                             | ÷/ 11      |
|--------|----------------|----------------------------------------------------------------------------------------------------|-------------------------------------------------------------|------------------------------------------------|------|-----------------------------------------------------------------------------------|------------|
| 週次     | 單元/主題<br>名稱/節數 | 學習表現                                                                                                    | 校訂<br>學習內容                                                  | 學習目標                                           | 學習活動 | 学習評重<br>方式                                                                        | 教材<br>學習資源 |
| л      | 向量圖形編輯         |                                                                                                    |                                                             | 能開啟圖檔編輯,使用<br>工具列、幾何圖形、畫<br>筆工具,進行科技創作<br>與分享。 | 電腦操作 |                                                                                   | 網路資源       |
| 九      | 向量圖形編輯         |                                                                                                    |                                                             | 能開啟圖檔編輯,使用<br>工具列、幾何圖形、畫<br>筆工具,進行科技創作<br>與分享。 | 電腦操作 |                                                                                   | 網路資源       |
| +      | 數位公民素養         | 資E2使用資訊科技解決生<br>活中簡單的問題。<br>資E10了解資訊科技於日<br>常生活之重要性。                                                                                                    | 資訊素養與倫理<br>(一)網路沉迷與隱私<br>(二)視力保健、姿勢健<br>康與睡眠<br>(=)網路分享及認識創 | 能使用教育雲資源,進<br>行自學,發揮自我潛能<br>及實踐自我價值。           | 電腦操作 | 實作測驗:<br>能夠操作者                                                                    | 網路資源       |
| +<br>- | 數位公民素養         | <ul> <li>         「 a−111−1        能 ]        解貢訊     </li> <li>         科技於日常生活之重要         性。         資 a−111−2       能建 立康健         的數位使        用習慣與態         </li> </ul> | 用 CC<br>(四)網路交友<br>(五)網路禮儀<br>(六)網路詐騙                       | 能使用教育雲資源,進<br>行自學,發揮自我潛能<br>及實踐自我價值。           | 電腦操作 | 肥另森<br>一般<br>一般<br>一般<br>一般<br>一般<br>一般<br>一般<br>一般<br>一般<br>一般<br>一般<br>一般<br>一般 | 網路資源       |
| +<br>二 | 數位公民素養         | 度。<br>資 a-III-3 能了解並遵<br>守資訊倫理與使用資訊<br>科 技的相關規範                                                                                                    |                                                             | 能使用教育雲資源,進<br>行自學,發揮自我潛能<br>及實踐自我價值。           | 電腦操作 | 问題。                                                                               | 網路資源       |

附件 3-3 (九年一貫/十二年國教並用)

|        | 教學進度           |                                                           | مد <u>مد</u>                                                                                |                                               |      | 旗羽红旦                   | */ 11      |
|--------|----------------|-----------------------------------------------------------|---------------------------------------------------------------------------------------------|-----------------------------------------------|------|------------------------|------------|
| 週次     | 單元/主題<br>名稱/節數 | 學習表現                                                      | 校可<br>學習內容                                                                                  | 學習目標                                          | 學習活動 | 字百計重<br>方式             | 教州<br>學習資源 |
| + 三    | 數位公民素養         | 社2b-Ⅱ-1體認人們對生<br>活事物與環境有不同的感<br>受,並加以尊重。                  |                                                                                             | 能使用教育雲資源,進<br>行自學,發揮自我潛能<br>及實踐自我價值。          | 電腦操作 |                        | 網路資源       |
| 十<br>四 | 數位公民素養         |                                                           |                                                                                             | 能使用教育雲資源,進<br>行自學,發揮自我潛能<br>及實踐自我價值。          | 電腦操作 |                        | 網路資源       |
| 十<br>五 | 數位公民素養         |                                                           |                                                                                             | 能使用教育雲資源,進<br>行自學,發揮自我潛能<br>及實踐自我價值。          | 電腦操作 |                        | 網路資源       |
| + 六    | 雲端服務進階應<br>用   | 資E2使用資訊科技解決<br>生活中簡單的問題。<br>資 t-III-2 能使用資訊<br>科技解決生活中簡單的 | <ul> <li>(一)介紹網路學習平台之應用(如:<br/>「Google 服務」、</li> <li>「均一」、</li> <li>「Pagamo」、「學習</li> </ul> | 能使用瀏覽器,進行數<br>位學習且使用雲端服務<br>或工具進行資料搜集、<br>整理。 | 電腦操作 | 實作測驗:<br>能夠操作網<br>路學習平 | 網路資源       |
| + +    | 雲端服務進階應<br>用   | 问 翅。<br>資 a-III-1 能了解資訊<br>科技於日常生活之重要<br>性。               | 吧」、「國家圖書館<br>電子書閱讀平台」<br>等)                                                                 | 能使用瀏覽器,進行數<br>位學習且使用雲端服務<br>或工具進行資料搜集、<br>整理。 | 電腦操作 | 百。 肥利用 openID 登入 進行學習。 | 網路資源       |

|        | 教學進度           |      | مدين من المراجع المراجع المراجع المراجع المراجع المراجع المراجع المراجع المراجع المراجع المراجع المراجع المراجع |                                               |      | 俄羽江旦   | ₩/ LL        |
|--------|----------------|------|----------------------------------------------------------------------------------------------------|-----------------------------------------------|------|--------|--------------|
| 週次     | 單元/主題<br>名稱/節數 | 學習表現 | <b>校司</b><br>學習內容                                                                                               | 學習目標                                          | 學習活動 | 学習計重方式 | - 教材<br>學習資源 |
| +<br>八 | 雲端服務進階應<br>用   |      | <ul> <li>(二)OpenID 分散式認證<br/>系統</li> <li>(三)教育雲的認識與應<br/>用</li> <li>(四)討論生活中利用雲</li> </ul>                      | 能使用瀏覽器,進行數<br>位學習且使用雲端服務<br>或工具進行資料搜集、<br>整理。 | 電腦操作 |        | 網路資源         |
| 十<br>九 | 雲端服務進階應<br>用   |      | 端服務的案例應用方式                                                                                                    | 能使用瀏覽器,進行數<br>位學習且使用雲端服務<br>或工具進行資料搜集、<br>整理。 | 電腦操作 |        | 網路資源         |
| 二<br>十 | 雲端服務進階應<br>用   |      |                                                                                                    | 能使用瀏覽器,進行數<br>位學習且使用雲端服務<br>或工具進行資料搜集、<br>整理。 | 電腦操作 |        | 網路資源         |
| 二十一    | 雲端服務進階應<br>用   |      |                                                                                                    | 能使用瀏覽器,進行數<br>位學習且使用雲端服務<br>或工具進行資料搜集、<br>整理。 | 電腦操作 |        | 網路資源         |

## 【第二學期】

| 課程名稱                                     | 資訊                                                                                                    | 年級/班級                                                                                                    | 五年級/甲班                                                                                                    |
|------------------------------------------|----------------------------------------------------------------------------------------------------|----------------------------------------------------------------------------------------------------|----------------------------------------------------------------------------------------------------|
| 溜糾趨羽細口                                   | ■統整性(■主題□專題□議題)探究課程<br>□社團活動與技藝課程                                                                                                    | 上課節數                                                                                                    | 每週1節,20週,共20節                                                                                                    |
| 并任于 目 环 任<br>類 別                         | □特殊需求領域課程                                                                                                    | 設計教師                                                                                                    | 林志任                                                                                                    |
|                                          | □」具他類課程                                                                                                    |                                                                                                    |                                                                                                    |
| 配合融入之領<br>域及議題<br>(統整性課程<br>必須2領域以<br>上) | <ul> <li>□國語文 □英語文(不含國小低年級)</li> <li>□本土語文□臺灣手語 □新住民語文</li> <li>□數學 □生活課程 □健康與體育</li> <li>□社會 ■自然科學 □藝術</li> <li>□綜合活動</li> <li>■資訊科技(國小) □科技(國中)</li> </ul> | <ul> <li>□人權教育</li> <li>□環境</li> <li>□生命教育</li> <li>□法治</li> <li>□能源教育</li> <li>□安全</li> <li>□家庭教育</li> <li>□戶外</li> <li>□性別平等教育</li> <li>□</li> <li>※交通安全請於學習</li> <li>():交A-1-3 辨識社</li> </ul> | <ul> <li>教育 □海洋教育 □品德教育</li> <li>教育 □科技教育 □資訊教育</li> <li>教育 □防災教育 □閱讀素養</li> <li>教育 □原住民教育□國際教育</li> <li>③元文化教育 □生涯規劃教育</li> <li>表現欄位填入主題內容重點,</li> <li>區道路環境的常見危險。※</li> </ul> |
| 對應的學校願<br>景                              | 互動-理性溝通 樂於分享 團隊 與學校願景呼<br>合作<br>創新-自主學習 創意思考 邏輯 應之說明<br>思考                                                                                                   | 數位生活統整性探究課和<br>互動合作,適應數位時6<br>思考能力。                                                                                                    | 程,期望透過資訊與科技學習,樂於與他人<br>代的新生活,並激發學生的創意思考與邏輯                                                                                                    |
| 設計理念                                     | 瞭解 Scratch 動畫之『場景』製作(包含「舞台」身<br>製作與應用。學會『舞台』及『角色』之造型變化<br>Tinkercad 是一個免費的在線軟件工具集合,可以<br>Google 雲端硬碟整合 Google 文件線上編輯和谷歌引<br>上,透過手機和電腦等裝置,即可在雲端存取與編           | 與「角色」),及『程式』<br>、聲音、及『程式碼』的<br>幫助世界各地的人們思考<br>強大的搜尋功能,讓使用<br>輯檔案資料。                                                                                                    | 設計。瞭解 Scratch 中媒體素材的蒐集、<br>)編撰與應用。<br>,創造和製作。<br>者將個人相片、筆記或其他文件儲存在網路                                                                                                    |

| 總綱核心素養<br>具體內涵 | <ul> <li>E-A1 具備良好的科技態度,並能應用科技知能,以啟發自我潛能。</li> <li>E-A3 利用科技資源,擬定與執行科技專題活動。</li> <li>E-B1 具備運用科技符號與運算思維進行日常生活的表達與溝通。</li> <li>E-B3 能了解美感應用於科技的特質,並進行科技創作與分享。</li> <li>E-C1 理解科技與人文議題,培養科技發展衍生之守法觀念與公民意識。</li> </ul> | 領綱核心素<br>養具體內涵                        | 國-E-A1認識國語文的重要性,培養國語文的興趣,能運<br>用國語文認識自我、表現自我,奠定終身學習的基礎。<br>國-E-A3運用國語文充實生活經驗,學習有步驟的規劃活<br>動和解決問題,並探索多元知能,培養創新精神,以增<br>進生活適應力。<br>國-E-B3運用多重感官感受文藝之美,體驗生活中的美感<br>事物,並發展藝文創作與欣賞的基本素養。<br>藝-E-A3學習規劃藝術活動,豐富生活經驗。<br>藝-E-B3 感知藝術與生活的關聯,以豐富美感經驗。 |
|----------------|----------------------------------------------------------------------------------------------------|---------------------------------------|----------------------------------------------------------------------------------------------------|
| 課程目標           | <ol> <li>讓學生能夠利用 scratch 設計一個完整的遊劇</li> <li>培養訓練學生邏輯思考能力</li> <li>並透過主動關心環境,以維護我們生存的空間</li> <li>能運用 3D 建模軟體,動手設計出自己的 3D 3</li> <li>能建立 Google 雲端硬碟資料夾,進行檔案上</li> <li>能使用 Google 雲端硬碟的程式建立檔案,進</li> </ol>            | 战<br>引<br>列印作品。<br>傳、下載及分詞<br>行多人同時線。 | 類。<br>上編輯文件。                                                                                                    |

|    | 教學進度           |                                                          | - حد خا                                                                         |                                                                                   |      |                                          | +/. 1.1.   |
|----|----------------|----------------------------------------------------------|---------------------------------------------------------------------------------|-----------------------------------------------------------------------------------|------|------------------------------------------|------------|
| 週次 | 單元/主題<br>名稱/節數 | 學習表現                                                     | 秋司<br>學習內容                                                                      | 學習目標                                                                              | 學習活動 | 學習評量                                     | 教材<br>學習資源 |
| 1  | SCRATCH        | 資E3應用運算思維描述問題<br>解決的方法。<br>資t-III-3 能應用運算思維<br>描述問題解決的方法 | 介紹 SCRATCH<br>Scratch 是 MIT (麻省<br>理工學院)發展的一套新的<br>程式語言,可以用來創造互<br>動式故事、動畫、遊戲、音 | <ol> <li>讓學生能夠利用<br/>scratch 設計一個完整的遊<br/>戲</li> <li>培養訓練學生邏輯思考<br/>能力</li> </ol> | 電腦操作 | 實作測驗:<br>1、能夠操<br>作 Scatch<br>的基本功<br>能, | 網路資源       |

附件 3-3 (九年一貫/十二年國教並用)

| 週次 | 教學進度<br>單元/主題<br>名稱/節數 | 學習表現                                       | 校訂<br>學習內容                                                                                                    | 學習目標                                                                              | 學習活動 | 學習評量                                                                       | 教材<br>學習資源 |
|----|------------------------|--------------------------------------------|----------------------------------------------------------------------------------------------------|-----------------------------------------------------------------------------------|------|----------------------------------------------------------------------------|------------|
|    |                        | 自an-Ⅲ-1透過科學探究活動,了解科學知識的基礎是<br>來自於真實的經驗和證據。 | 樂和藝術。學習後可應用於<br>日常生活及各領域應用,符<br>合資訊科技融入學習的精<br>神。<br>1.操作介面認識<br>2. SCRATCH 功能介面認識<br>Scratch 2.0 軟體:分為線<br>上版及離線版,其操作介面<br>分五大區塊 (1)指令區[即<br>程式區]、(2)腳本區、(3)<br>舞台區、(4)角色區、(5)背<br>向區。                                                                                                    |                                                                                   |      | <ol> <li>2.學習積木<br/>的種類及作<br/>用。</li> <li>3.能完成老</li> <li>師的作業。</li> </ol> |            |
| -1 | SCRATCH                |                                            | 如何開始<br>Scratch 2.0 在控<br>制類引着令中增加了『角色<br>引指令中增加了『角色<br>引指令中增加了『角色<br>引指令中增加了『角色<br>引動<br>引動<br>電力<br>一個<br>算量<br>二<br>行<br>在<br>第<br>二<br>行<br>本<br>二<br>行<br>本<br>二<br>二<br>一個<br>之<br>一個<br>之<br>一個<br>之<br>一個<br>人<br>二<br>二<br>一個<br>之<br>二<br>一個<br>人<br>二<br>二<br>一個<br>之<br>二<br>一個<br>人<br>二<br>二<br>一個<br>之<br>二<br>一個<br>人<br>二<br>二<br>一個<br>之<br>二<br>一個<br>人<br>二<br>二<br>一個<br>人<br>二<br>二<br>一個<br>一一<br>二<br>二<br>一<br>四<br>一<br>二<br>二<br>一<br>四<br>一<br>二<br>二<br>一<br>四<br>二<br>一<br>四<br>二<br>一<br>四<br>二<br>一<br>四<br>二<br>一<br>四<br>二<br>一<br>四<br>二<br>一<br>二<br>一 | <ol> <li>讓學生能夠利用<br/>scratch 設計一個完整的遊<br/>戲</li> <li>培養訓練學生邏輯思考<br/>能力</li> </ol> | 電腦操作 |                                                                            | 網路資源       |

| <b>遁</b> 次 | 教學進度<br>單元/主題<br>. 名稱/節數 | 學習表現 | 校訂<br>學習內容                                                                                                    | 學習目標                                                                              | 學習活動 | 學習評量 | 教材<br>學習資源 |
|------------|--------------------------|------|----------------------------------------------------------------------------------------------------|-----------------------------------------------------------------------------------|------|------|------------|
| 111        | SCRATCH                  |      | 引起動機:<br>讓學生下載,並練習玩<br>Scratch製作的猴子吃香蕉<br>遊戲。<br>發展活動:<br>1.利雅子吃香蕉遊戲,複<br>習新增角色,並利用鍵盤右<br>建物猴子。<br>2.介紹利用滑鼠控制猴子角<br>色的方式,並讓學生練習。         | <ol> <li>讓學生能夠利用<br/>scratch 設計一個完整的遊<br/>戲</li> <li>培養訓練學生邏輯思考<br/>能力</li> </ol> | 電腦操作 |      | 網路資源       |
| ц          | SCRATCH                  |      | <ol> <li>1. 說明時間變數的使用方式,並讓學生設定時間變數</li> <li>2. 說明得分與漏接變數使用方式,並讓學生設定得分與漏接變數</li> <li>3. 學生上傳本周進度檔案,至 google classroom以利下周課堂操作。</li> </ol> | <ol> <li>讓學生能夠利用<br/>scratch 設計一個完整的遊<br/>戲</li> <li>培養訓練學生邏輯思考<br/>能力</li> </ol> | 電腦操作 |      | 網路資源       |
| 五          | SCRATCH                  |      | 至 google classroom 下載<br>上周完成檔案<br>1.讓學生討論廣播的使用方<br>式,並介紹廣播的應用<br>2.複製已完成的香蕉角色,<br>並完成遊戲                                                 | <ol> <li>讓學生能夠利用<br/>scratch 設計一個完整的遊<br/>戲</li> <li>培養訓練學生邏輯思考<br/>能力</li> </ol> | 電腦操作 |      | 網路資源       |

|    | 1  | 牧學進度           |      |                                                                                                    |                                                                                   |      |      |            |
|----|----|----------------|------|----------------------------------------------------------------------------------------------------|-----------------------------------------------------------------------------------|------|------|------------|
| 11 | 週次 | 單元/主題<br>名稱/節數 | 學習表現 | 校訂<br>學習內容                                                                                                    | 學習目標                                                                              | 學習活動 | 學習評量 | 教材<br>學習資源 |
| ,  | 六  | SCRATCH        |      | 學生練習玩猴子接香蕉遊<br>戲,並調整角色移動速度,<br>讓遊戲有不同變化。並將成<br>果上傳至 google<br>classroom                                                                                                    | <ol> <li>讓學生能夠利用<br/>scratch 設計一個完整的遊<br/>戲</li> <li>培養訓練學生邏輯思考<br/>能力</li> </ol> | 電腦操作 |      | 網路資源       |
| -  | セ  | SCRATCH        |      | 讓學生玩海洋清潔隊遊戲,<br>並提醒學生注意遊戲的運作<br>流程                                                                                                    | <ol> <li>讓學生能夠利用<br/>scratch 設計一個完整的遊<br/>戲</li> <li>培養訓練學生邏輯思考<br/>能力</li> </ol> | 電腦操作 |      | 網路資源       |
| ,  | N  | SCRATCH        |      | <ol> <li>讓學生分析討論遊戲角色的控制與動作,利用</li> <li>FreeMind 讓學生歸納討論出的結果</li> <li>(1)潛水夫:①利用滑鼠</li> <li>2碰到魚類增加</li> <li>(2)可樂罐:①隨機出現</li> <li>2碰到潛水夫徑消失後隨機出現</li> <li>(3)魚類:①不停重複的移動2碰到潛水夫遊戲結束</li> <li>(4)背景:遊戲結束時背景畫面改變(有2個背景)</li> <li>(5)時間變數:①從30秒</li> <li>(30)和後遊戲結</li> </ol> | 1. 讓學生能夠利用<br>scratch 設計一個完整的遊<br>戲<br>2. 培養訓練學生邏輯思考<br>能力                        | 電腦操作 |      | 網路資源       |

| 週次 | 教學進度<br>1 單元/主題<br>2 名稱/節數 | 學習表現                                   | 校訂<br>學習內容                                                                                                    | 學習目標                                                                              | 學習活動 | 學習評量                                      | 教材<br>學習資源 |
|----|----------------------------|----------------------------------------|----------------------------------------------------------------------------------------------------|-----------------------------------------------------------------------------------|------|-------------------------------------------|------------|
|    |                            |                                        | 束③潛水夫碰到魚類時時間<br>停止<br>(6)分數:①每次從0分<br>開始②當潛水夫碰到可樂罐<br>分數增加20分<br>2.發下學習單,說明遊戲製<br>作方式與評分重點,並練習<br>製作。<br>3.將本周作品上傳至<br>google classroom。 |                                                                                   |      |                                           |            |
| 九  | . SCRATCH                  |                                        | 準備活動:<br>複習海洋清潔隊製作重點。<br>發展活動:<br>學生設計製作海洋清潔隊遊<br>戲,教師行間巡視,解決學<br>生問題,並提醒學生思考製<br>作設計重點。                                                 | <ol> <li>讓學生能夠利用<br/>scratch 設計一個完整的遊<br/>戲</li> <li>培養訓練學生邏輯思考<br/>能力</li> </ol> | 電腦操作 |                                           | 網路資源       |
| +  | SCRATCH                    |                                        | 請製作完成學生報告分享製<br>作完成作品。                                                                                                    | <ol> <li>讓學生能夠利用<br/>scratch 設計一個完整的遊<br/>戲</li> <li>培養訓練學生邏輯思考<br/>能力</li> </ol> | 電腦操作 |                                           | 網路資源       |
| +  | 3D 繪圖                      | 資E3應用運算思維描述問題<br>資訊科技<br>資E9利用資訊科技分享學習 | 解決的好強ercad 網站:<br>https://www.tinkercad.co<br>m/ ,點登入,點更多提供<br>者,使用 google 登入,按<br>允許,按繼續                                                | 能運用 3D 建模軟體,動手<br>設計出自己的 3D 列印作<br>品。                                             | 電腦操作 | 實作評量:<br>1、能登入<br>thinker<br>cad 網<br>站並註 | 網路資源       |

| 教學進度<br>週 單元/主題<br>次 名稱/節數 | 學習表現                                                                                                    | 校訂<br>學習內容                                                                                                    | 學習目標 | 學習活動 | 學習評量                                                   | 教材<br>學習資源 |
|----------------------------|----------------------------------------------------------------------------------------------------|----------------------------------------------------------------------------------------------------|------|------|--------------------------------------------------------|------------|
|                            | 資源與心得。<br>資 t-III-2 能使用資訊科<br>技解決生 活中簡單的問題。<br>資 p-III-4 能利用資訊科<br>技分享學習資源與心得。<br>藝12-III-2 能發現藝術作品<br>中的構成要素與形式原理,<br>並表達自己的想法。 | $2 \cdot 按 import,選擇檔案,選檔案,按確定,Scale 輸入 10%, Hight 輸入 2mm,按 import3 \cdot 按 Shape Generator,community, 20 頁,正方體,40,20,15,2。按 alt 不放,移動,就是複製;按 w 點平面,決定哪一個平品為準;選物件,按 d會貼,按 Shape Generator,community, 10 頁, smartslot,55,20,2。選多物件,按 group,結合在一起5 · 與 smart slot 橋圓平板對齊,內縮一點,產觸點一個動件,接著shift 不放,再點其他物件就 要 500000000000000000000000000000000000$ |      |      | 2 3 4 册會能體本能模運端Tiad計公飾成員做的操3D。用軟kk,平仔。為。軟基作建 雲體 er 設面吊 |            |

|        | 教學進度           |      | منۍ خد<br>م                                                                                                    |                                       |      |      | ** 1 1     |
|--------|----------------|------|----------------------------------------------------------------------------------------------------|---------------------------------------|------|------|------------|
| 週次     | 單元/主題<br>名稱/節數 | 學習表現 | <b>双</b> 司<br>學習內容                                                                                             | 學習目標                                  | 學習活動 | 學習評量 | 教材<br>學習資源 |
| +<br>二 | 3D 繪圖          |      |                                                                                                    | 能運用 3D 建模軟體,動手<br>設計出自己的 3D 列印作<br>品。 | 電腦操作 |      | 網路資源       |
| +<br>三 | 3D 繪圖          |      | 實作 3D 建模軟體<br>實作/Tinkercad 互動教                                                                                 | 能運用 3D 建模軟體,動手<br>設計出自己的 3D 列印作<br>品。 | 電腦操作 |      | 網路資源       |
| 十<br>四 | 3D 繪圖          |      | 学·学首移動、相機控制、<br>建立孔、調整比例及複製貼<br>上、鑰匙圈、建置鑄模。                                                                    | 能運用 3D 建模軟體,動手<br>設計出自己的 3D 列印作<br>品。 | 電腦操作 |      | 網路資源       |
| 十<br>五 | 3D 繪圖          |      | 基礎平面吊飾設計<br>實作/運用雲端軟體<br>Tinkercad,設計平面公仔<br>吊飾。<br>(1)使用造型:圓柱、圓形<br>屋頂<br>(2)使用功能:調整大小、<br>調整角度、翻轉、孔、組成<br>群組 | 能運用 3D 建模軟體,動手<br>設計出自己的 3D 列印作<br>品。 | 電腦操作 |      | 網路資源       |
| +<br>六 | 3D 繪圖          |      |                                                                                                    | 能運用 3D 建模軟體,動手<br>設計出自己的 3D 列印作<br>品。 | 電腦操作 |      | 網路資源       |

|             | 教學進度           |                                                                               | م <del>ن</del> خط                                                                                                    |                                              |      |                                          | ** 1       |
|-------------|----------------|-------------------------------------------------------------------------------|----------------------------------------------------------------------------------------------------|----------------------------------------------|------|------------------------------------------|------------|
| 週次          | 單元/主題<br>名稱/節數 | 學習表現                                                                          | 校司<br>學習內容                                                                                                    | 學習目標                                         | 學習活動 | 學習評量                                     | 教材<br>學習資源 |
| +<br>七      | 雲端服務應<br>用     | 資E1認識常見的資訊系統。<br>資E5使用資訊科技與他人合<br>作產出想法與作品。<br>資 c-III-1 能認識常見的               | 使用 Google 雲端硬碟的程<br>式建立的檔案,可以多人同<br>時線上編輯文件,使文件保<br>持最新的狀態。你可以與同<br>學会作完成小組家庭作業:                                                                                                    | 能使用 Google 雲端硬碟的<br>程式建立檔案,進行多人同<br>時線上編輯文件。 | 電腦操作 |                                          | 網路資源       |
| 十<br>八      | 雲端服務應<br>用     | 資訊科 技共創工具的便 用<br>方法。<br>資 c-III-2 能使 用資訊科<br>技與他 人合作產出想法 與<br>作品。             | 或與在遠方的同事合作進行<br>新的業務計畫。同一份<br>Google 文件,可以10個人<br>同時線上共同編輯,關於多                                                                                                    | 能使用 Google 雲端硬碟的<br>程式建立檔案,進行多人同<br>時線上編輯文件。 | 電腦操作 | 實作測驗:                                    | 網路資源       |
| 十<br>九      | 雲端服務應<br>用     | 資 p-III-1 能認 識與使用<br>資訊科 技以表達想法。<br>資 p-III-2 能使 用資訊科<br>技與他 人建立良好的互 動<br>關係。 | <ul> <li>人共向編輯的方法說明如</li> <li>下:</li> <li>1. 連結到 Google 首</li> <li>頁,點選「登入」。</li> <li>2. 輸入 Gmail 的電子郵</li> </ul>                                                                                                    | 能使用 Google 雲端硬碟的<br>程式建立檔案,進行多人同<br>時線上編輯文件。 | 電腦操作 | 1. 能使用<br>Google<br>雲端的程<br>式建           | 網路資源       |
| 二<br>十      | 雲端服務應<br>用     | 資 p-III-4 能利 用資訊科<br>技分享學習資源與心得。                                              | 件和密碼,點選「登入」。<br>3. 登入以後,點選「雲<br>端硬碟」。<br>4. 想要多人共同編輯一<br>份文件,一定要事先規劃,                                                                                                    | 能使用 Google 雲端硬碟的<br>程式建立檔案,進行多人同<br>時線上編輯文件。 | 電腦操作 | 檔案<br>2. 能<br>多<br>時<br>線<br>兵<br>編<br>文 | 網路資源       |
| ニ<br>+<br>ー |                |                                                                               | 先擬定並輸入大綱,分配每<br>一個人要編輯的部份,再邀<br>請其他人共章有動輸之件,<br>克完成。本文以同,<br>的現象。本文以同,<br>的現象。本文以同,<br>就選<br>行<br>の報告局時共同編輯<br>之<br>人<br>線上同<br>時<br>共同<br>(<br>之<br>二<br>(<br>之<br>二<br>(<br>)<br>(<br>)<br>(<br>之<br>(<br>)<br>(<br>)<br>(<br>)<br>(<br>)<br>(<br>)<br>(<br>)<br>(<br>) | 能使用 Google 雲端硬碟的<br>程式建立檔案,進行多人同<br>時線上編輯文件。 | 電腦操作 | 件。                                       | 網路資源       |

| 教學進度<br>週 單元/主題<br>次 名稱/節數 | 學習表現 | 校訂<br>學習內容                                                                                          | 學習目標 | 學習活動 | 學習評量 | 教材<br>學習資源 |
|----------------------------|------|----------------------------------------------------------------------------------------------------|------|------|------|------------|
|                            |      | <ol> <li>輸入檔案名稱,點選<br/>「確定」。</li> <li>已經完成主題說明與<br/>之一一一一一一一一一一一一一一一一一一一一一一一一一一一一一一一一一一一一</li></ol> |      |      |      |            |

註:

1. 本表格係依〈國民中學及國民小學課程計畫備查作業參考原則〉設計而成。

2. 依課程設計理念,可採擇高度相關之總綱各教育階段核心素養或各領域/科目核心素養,以敘寫課程目標。

 本表格舉例係以一至三年級為例,倘四至六年級欲辦理十二年國教之彈性課程者,其上課『節數』請依照「九年 一貫課程各學習領域學習節數一覽表」填寫。

4. 計畫可依實際教學進度填列,週次得合併填列。